## Войдите на сайт <u>www.gto.ru</u>

В правом верхнем углу нажмите кнопку «Регистрация»

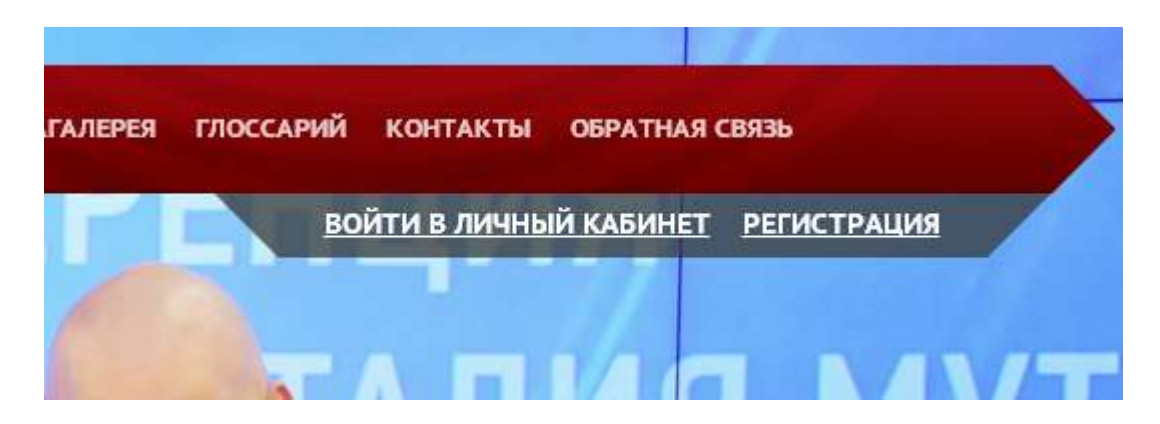

Заполните поля регистрации:

## Шаг № 1

| Фамилил        |                 | ля, отмечен | ные звёзд | очками, о | обязательны для заполнения. |
|----------------|-----------------|-------------|-----------|-----------|-----------------------------|
| Фанилия        |                 |             |           |           |                             |
| <u>Фамилия</u> | ребенка         |             |           |           |                             |
| Имя            |                 |             |           |           |                             |
| Имя ребе       | ка              |             |           |           |                             |
|                |                 |             |           |           |                             |
| Отчество       |                 |             |           |           |                             |
| Отчество р     | ебенка          |             |           |           |                             |
|                |                 |             |           |           |                             |
|                | JT CEIDU        |             |           |           |                             |
| Пол            |                 |             |           |           |                             |
| * Мужчина      | * Женщина Выб   | ерите пол   | ребенк    | <u>a</u>  |                             |
| Дата рожде     | ия              |             |           |           |                             |
|                | Дата рождени    | я ребенка   |           |           |                             |
|                |                 |             |           |           |                             |
|                |                 |             |           |           |                             |
| ш'ш'ш          | с картинки — 34 | jte9        | Обнови    | Ъ         |                             |

Введите код с появившейся картинки и нажмите кнопку «Далее»

#### Шаг № 2

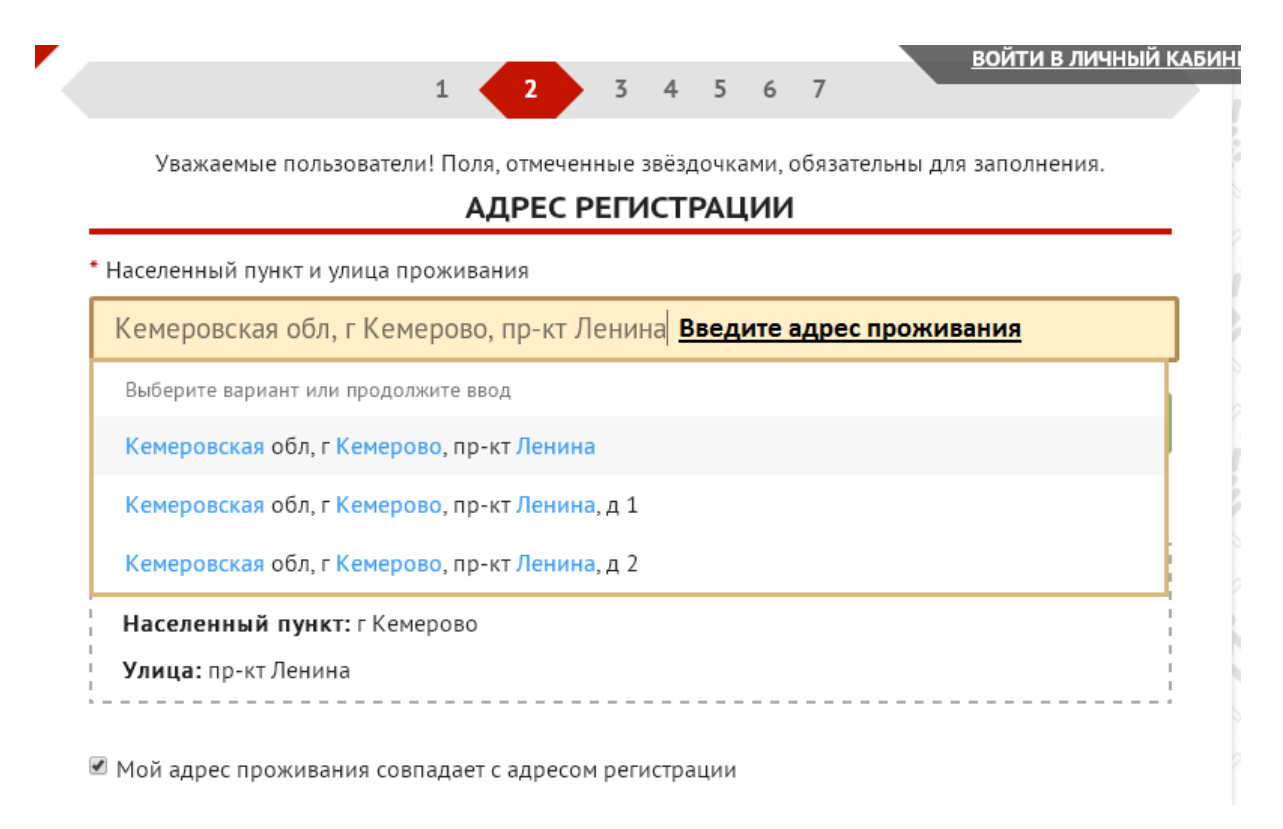

\* E-mail

#### Введите адрес своей электронной почты

Существующий адрес электронной почты. Все почтовые сообщения с сайта будут отсылаться на этот адрес. Адрес электронной почты не будет публиковаться и будет использован только по вашему желанию: для восстановления пароля или для получения новостей и уведомлений по электронной почте.

\* Мобильный телефон

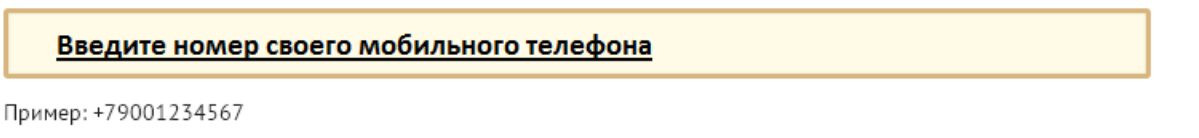

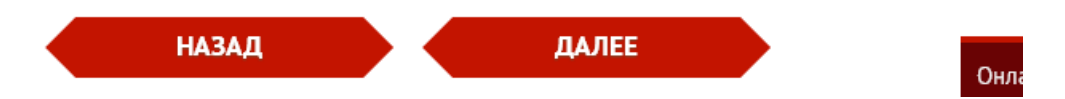

Нажмите кнопку «Далее»

## Шаг № 3

#### Выберите из списка -

| Уважаемые п                 | ользователи! По | ля, отмече | енные звёздоч | іками, обязат | ельны для заполн | ения.     |
|-----------------------------|-----------------|------------|---------------|---------------|------------------|-----------|
| * Информация об о           | бразовании      |            |               |               |                  |           |
| Учащийся обще               | образовательно  | го учрежд  | ения          |               |                  | $\otimes$ |
| Информация о тр<br>учащийся | удоустройстве   |            |               |               |                  | $\otimes$ |
|                             |                 |            |               |               |                  |           |

## Нажмите кнопку «Далее»

Шаг № 4

| <br>РЕГИСТРАЦИЯ |   |   |   |   |   |   |   |  |  |
|-----------------|---|---|---|---|---|---|---|--|--|
|                 | 1 | 2 | 3 | 4 | 5 | 6 | 7 |  |  |

Уважаемые пользователи! Поля, отмеченные звёздочками, обязательны для заполнения.

\* Три предпочтительных вида спорта

| Легкая атлетика Выберите из списка три предпочтительных вида спорта | $\otimes$  |
|---------------------------------------------------------------------|------------|
|                                                                     |            |
| Настольный теннис                                                   | $\otimes$  |
|                                                                     |            |
| Стрельба из лука                                                    | $\diamond$ |
| ст                                                                  | Q          |
| Пулевая <u>ст</u> рельба                                            |            |
| <u>Ст</u> ендовая стрельба                                          |            |
| <u>Ст</u> рельба из лука                                            |            |

Нажмите кнопку «Далее»

# Шаг № 5. Фото можно не загружать, а просто нажать кнопку «Далее»

| FTO.                                                                          |                                                                                                    | _     |
|-------------------------------------------------------------------------------|----------------------------------------------------------------------------------------------------|-------|
| Выберите с                                                                    | файл Файл не выбран                                                                                                    |       |
| Рекомендуемый ра:                                                             | змер - не менее 240x240, и не больше 2мб                                                                                                    |       |
|                                                                               |                                                                                                    | . – – |
| •                                                                             | НАЗАД ДАЛЕЕ                                                                                                    |       |
|                                                                               |                                                                                                    |       |
|                                                                               |                                                                                                    |       |
|                                                                               |                                                                                                    |       |
|                                                                               |                                                                                                    |       |
| № 6<br>БЕГИСТРАЦИЯ                                                            |                                                                                                    |       |
| № 6<br>регистрация                                                            |                                                                                                    |       |
| № 6<br>регистрация                                                            | 1 2 3 4 5 6 7                                                                                                    |       |
| № 6<br>РЕГИСТРАЦИЯ<br>Уважаемые по.                                           | 1 2 3 4 5 6 7<br>льзователи! Поля, отмеченные звёздочками, обязательны для заполнения.                                                                             |       |
| № 6<br>РЕГИСТРАЦИЯ<br>Уважаемые по.<br>Пароль                                 | 1 2 3 4 5 6 7<br>льзователи! Поля, отмеченные звёздочками, обязательны для заполнения.                                                                             |       |
| № 6<br>ЕГИСТРАЦИЯ<br>Уважаемые по.<br>Пароль                                  | 1 2 3 4 5 6 7<br>льзователи! Поля, отмеченные звёздочками, обязательны для заполнения.                                                                             |       |
| № 6<br>ЕГИСТРАЦИЯ<br>Уважаемые по.<br>Тароль                                  | 1 2 3 4 5 6 7<br>льзователи! Поля, отмеченные звёздочками, обязательны для заполнения.<br>Введите пароль. Пароль должен состоять минимум из 6                      |       |
| № 6<br><mark>ЕГИСТРАЦИЯ</mark><br>Уважаемые по.<br>Тароль<br>Повторите пароль | 1 2 3 4 5 6 7   льзователи! Поля, отмеченные звёздочками, обязательны для заполнения.   Введите пароль. Пароль должен состоять минимум из 6 символов (букв и цифр) |       |
| № 6<br>ЕГИСТРАЦИЯ<br>Уважаемые пол<br>Тароль<br>Товторите пароль              | 1 2 3 4 5 6 7   льзователи! Поля, отмеченные звёздочками, обязательны для заполнения.   Введите пароль. Пароль должен состоять минимум из 6 символов (букв и цифр) |       |

Нажмите кнопку «Далее»

# Шаг № 7. Нажмите кнопку «Скачать»

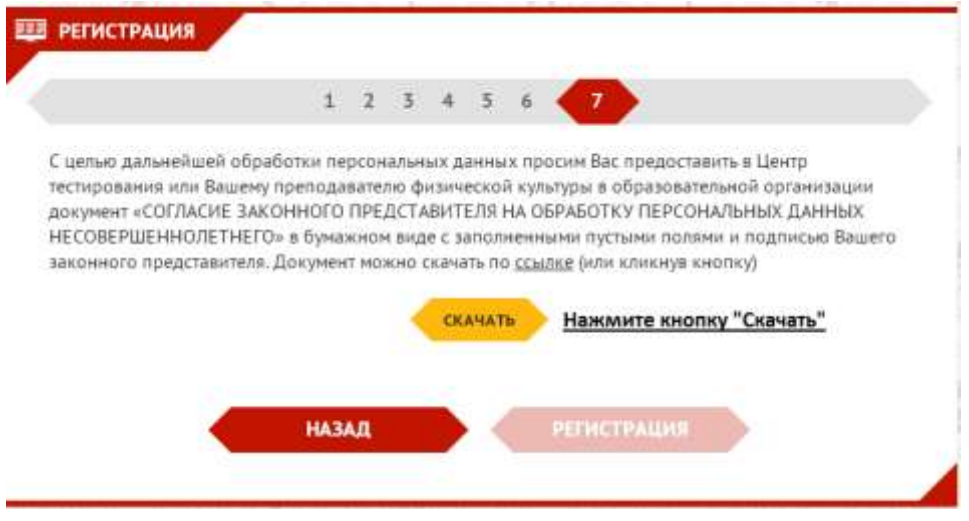

После того как вы нажмете кнопку «Скачать» в новом окне появится вкладка

| → C ANO "SPOR | TIVNOE VEShhANIE" [RU] https://user.gt | o.ru/bundle        | es/gtouser/docs/a       | agree.pdf           |
|---------------|----------------------------------------|--------------------|-------------------------|---------------------|
|               | СОГЛАС<br>НА ОБРАБОТКУ ПЕРСО<br>я      | СИЕ ЗАКО<br>ОНАЛЬН | ОННОГО ПРИ<br>ЫХ ДАННЫХ | ЕДСТАВИ<br>К несові |
|               | проживающий                            |                    | по                      |                     |
|               | Паспорт Серия<br>когда)                |                    | <u>N₀</u>               |                     |
|               |                                        | ,                  | являюсь                 | законны             |
|               | несовершеннолетнего                    | DA DA              |                         |                     |

Вкладку можно закрыть и вернуться на страницу регистрации

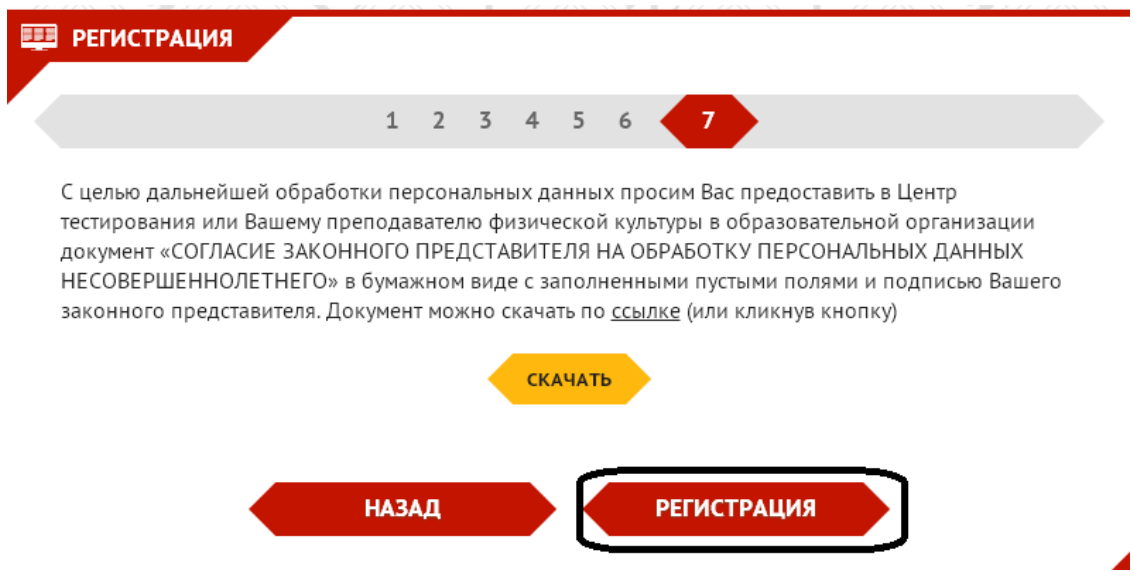

Нажмите на кнопку «Регистрация»

### Шаг № 8

Перейдите в окно своей электронной почты и проверьте входящие письма

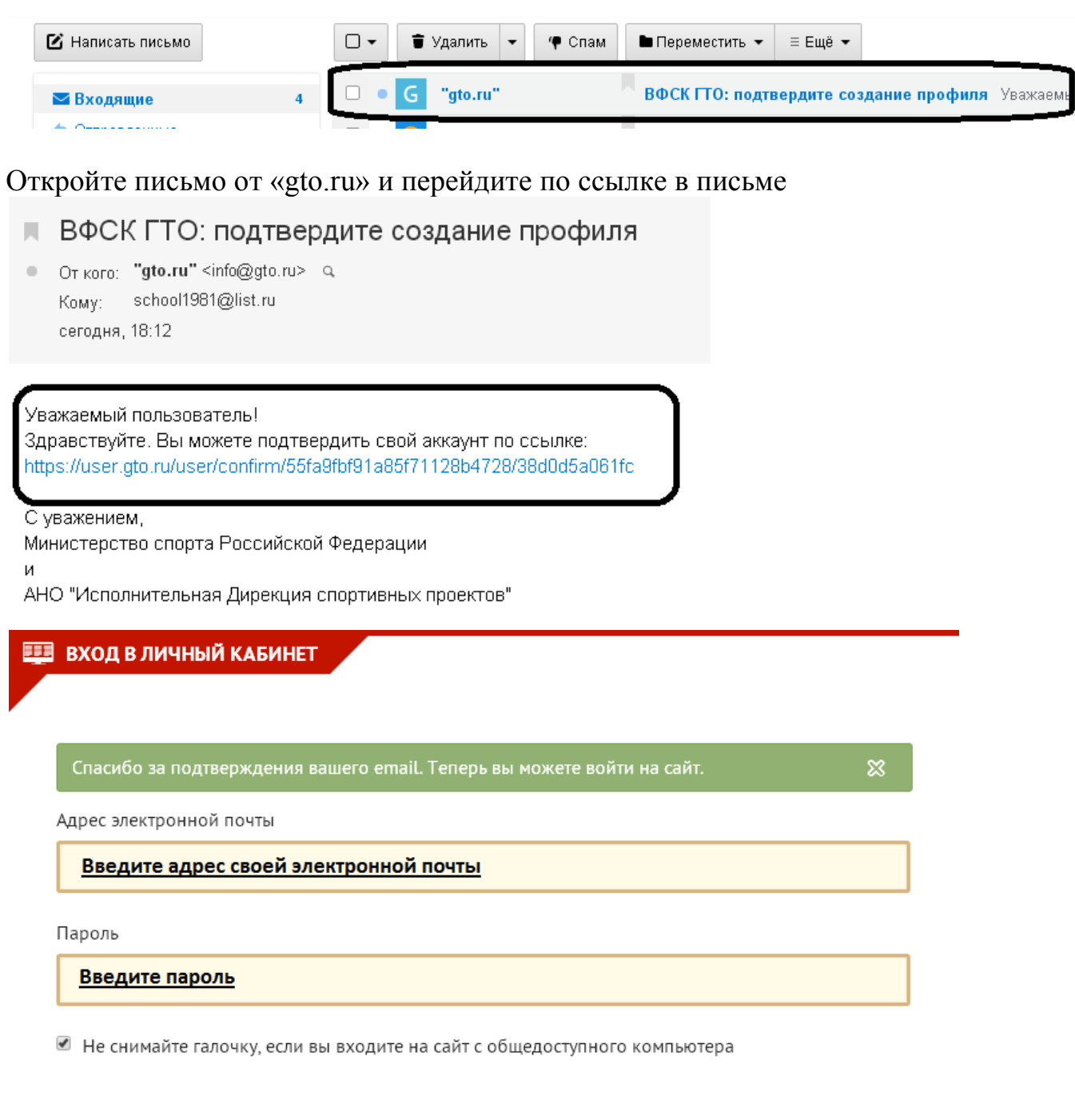

вход

Нажмите кнопку «Вход»